Instrukcja rejestracji do eBOK dla klientów instytucjonalnych i biznesowych

Uruchomienie eko-faktury

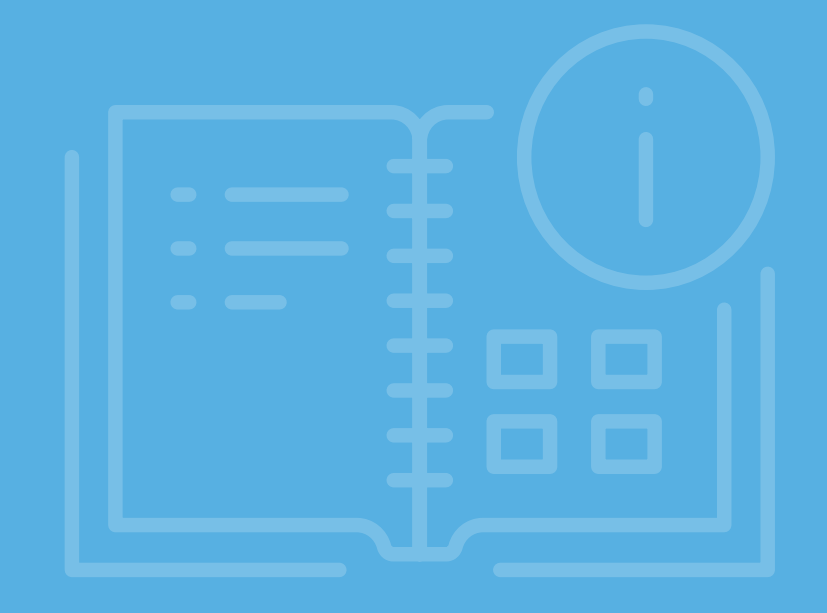

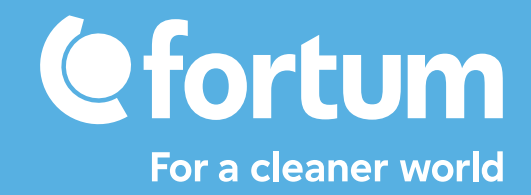

# Rejestracja do eBOK dla klientów instytucjonalnych i biznesowych

# KROK

Wskaż osoby, które **upoważnisz do korzystania/** obsługi eBOK.

Otwórz stronę **www.fortum.pl/eBOK-dostep** i wypełnij formularz online.

| Numer klienta lub nazwa firmy                        |                                                  |                  |  |
|------------------------------------------------------|--------------------------------------------------|------------------|--|
| Imię i nazwisko osoby zgłaszanej                     |                                                  |                  |  |
| Adres e-mail osoby zgłaszanej                        |                                                  |                  |  |
| <ul> <li>Numer kontaktowy osoby zy</li> </ul>        | yłaszanej                                        |                  |  |
| Numer umowy lub numer jednej z                       | trzech ostatnich faktur                          |                  |  |
| /ybierz uprawnienia jakie chces:<br>) Kompleksowe () | nadać osobie zgłaszanej do kor.<br>O Finansowe 🕲 | zystania z eBOK. |  |
| Dane osobowe*                                        | je dane osobowe, informujemy:                    |                  |  |

Upoważniona osoba otrzyma w mailu zwrotnym niezbędne do rejestracji dane (IDeBOK, numer klienta).

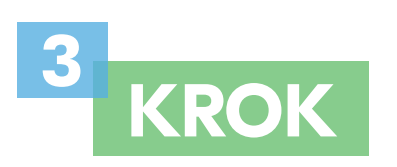

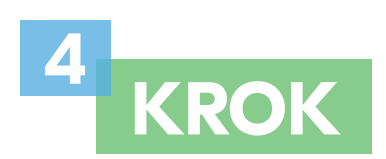

Otwórz stronę i rozpocznij rejestrację. Kliknij przycisk **Zarejestruj się** w sekcji Ciepło.

Constrained on each of the second of the second of the sec

Wybierz flagę Polski na dole ekranu, żeby przejść do polskojęzycznej strony rejestracji.

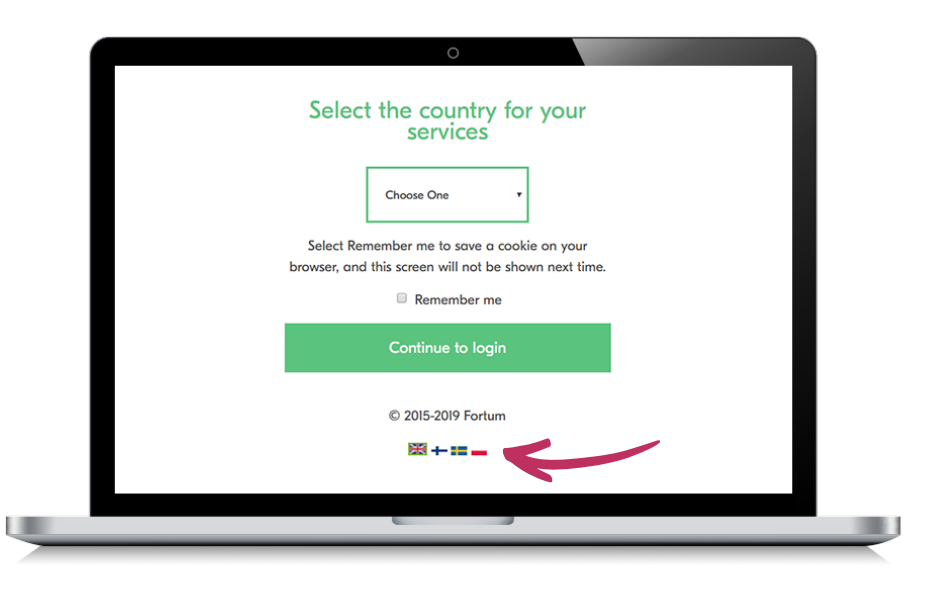

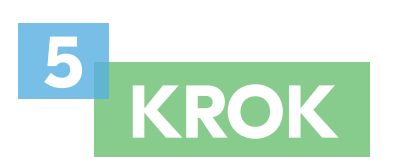

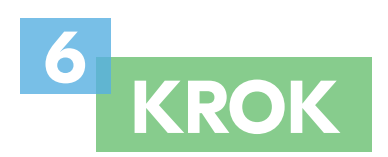

Uruchom proces rejestracji klikając w link **Rejestracja** *użytkownika*.

Przejdź do rejestracji dla klientów biznesowych klikając w przycisk **Zarejestruj firmę**.

| 0                                                                                                    |  |
|----------------------------------------------------------------------------------------------------|--|
| Zaloguj się, za pomocą adresu<br>e-mail                                                                           |  |
| Nazwa użytkownika                                                                                                 |  |
| Adres e-mail                                                                                                    |  |
| Hasło                                                                                                    |  |
|                                                                                                    |  |
| Zologuj                                                                                                    |  |
| Rejestracja użytkownika                                                                                           |  |
| Zapomniałeś swojego hasta?                                                                                        |  |
| Ta strona internetowa pamięta twój wybór organizacji.<br>Wyczyść ciasteczka i wyświeti stronę główną organizacji. |  |
| © 2018 Fortum   Polityka prywatności                                                                              |  |
| 881 📟                                                                                                    |  |
|                                                                                                    |  |

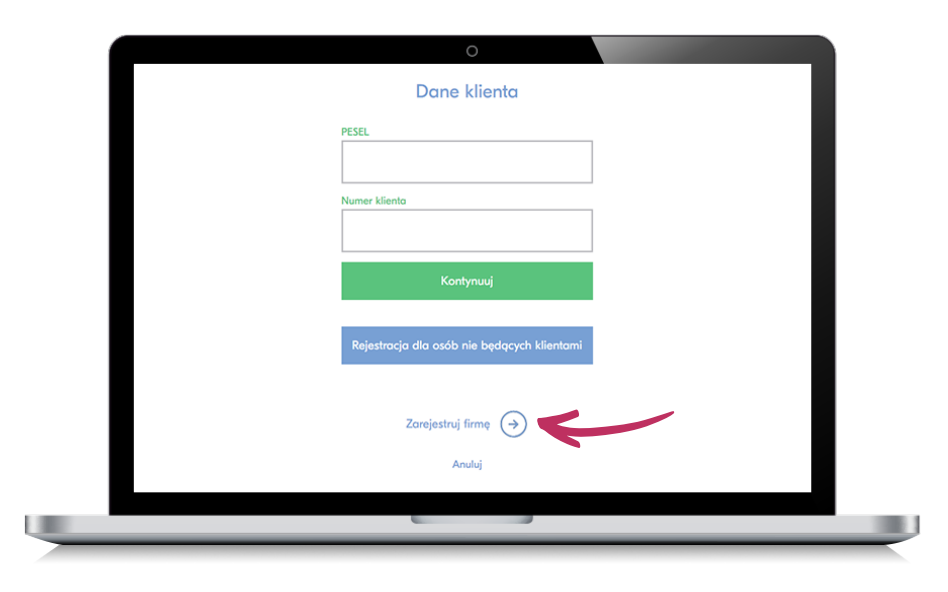

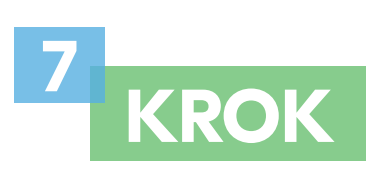

Wprowadź dane identyfikacyjne wskazane na ekranie oraz kliknij przycisk **Kontynuuj**.

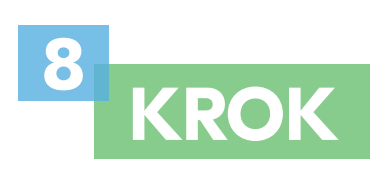

Uzupełnij kolejne dane identyfikacyjne użytkownika wskazane na ekranie.

Utwórz swoje hasło dostępu, pamiętając o zachowaniu zasad bezpiecznego hasła – zasady te wskazane są pod polem do jego wprowadzenia.

Zaakceptuj regulamin, kliknij przycisk **Utwórz konto** *i zaloguj się.* 

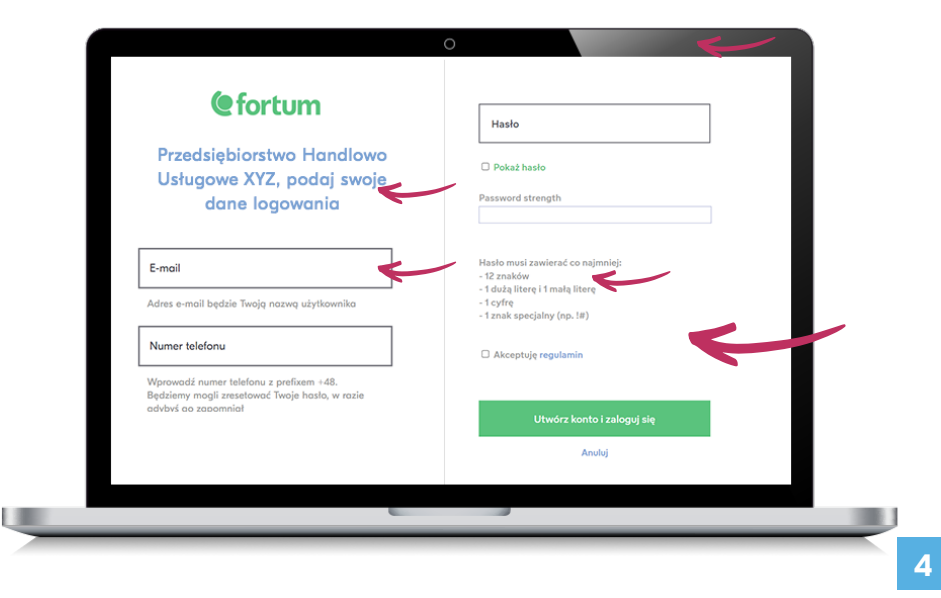

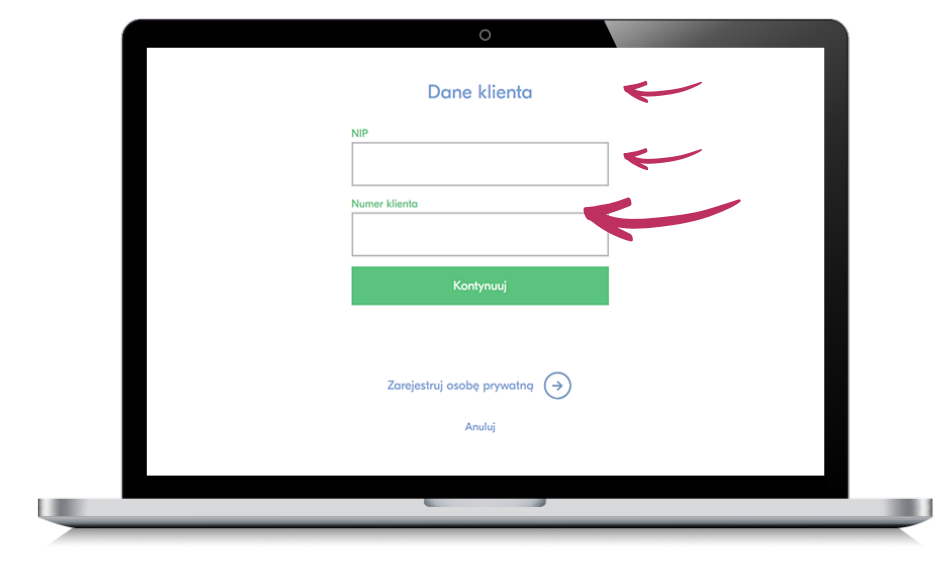

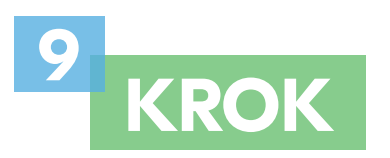

Wprowadź numer IDeBOK, który został przesłany na Twój adres e-mail, zaakceptuj regulamin i kliknij przycisk **Dalej**.

Jeśli **nie masz numeru IDeBOK**, oznacza to, że nie wskazałeś osoby odpowiedzialnej za logowanie do nowego systemu elektronicznej obsługi klientów ciepła Fortum.

Takiego wskazania możesz dokonać poprzez wypełnienie formularza rejestracyjnego na stronie **www.fortum.pl/eBOK-dostep**.

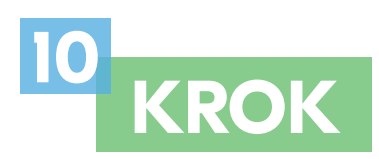

Jeśli wprowadzone dane były poprawne, na swojej skrzynce e-mail znajdziesz wiadomość z linkiem aktywującym konto. Link będzie aktywny przez 24h.

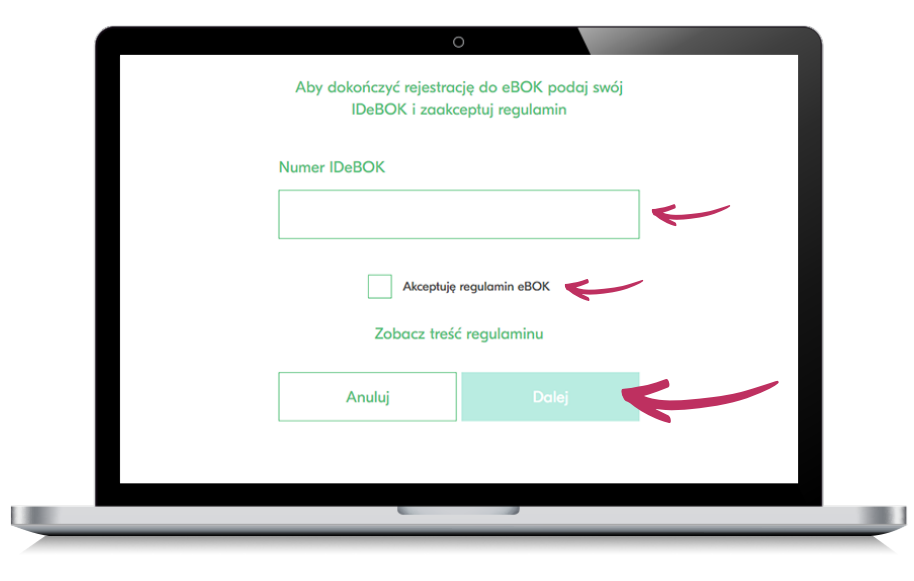

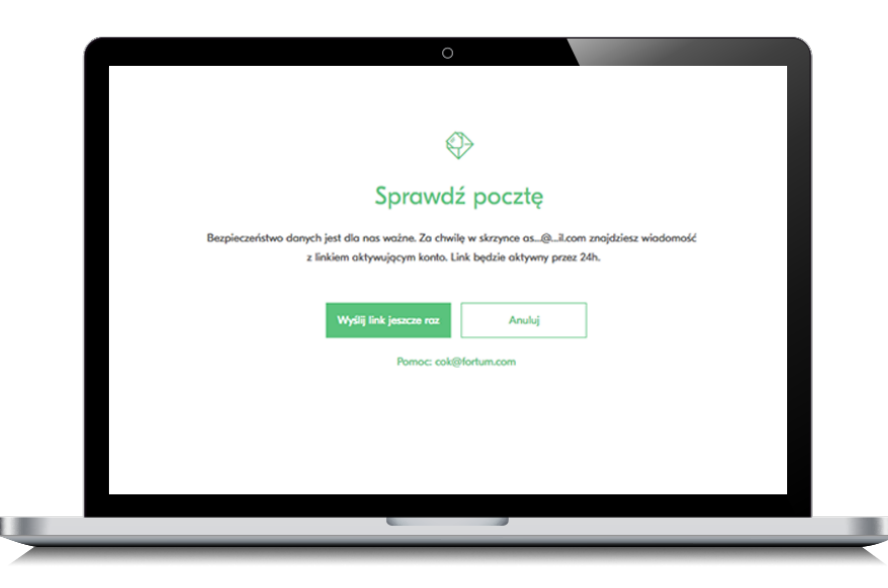

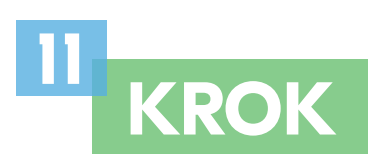

Zaloguj się na swoją skrzynkę pocztową, odszukaj e-mail zatytułowany "Aktywacja konta Fortum" i kliknij w przycisk **Aktywuj konto** widoczny w treści wiadomości.

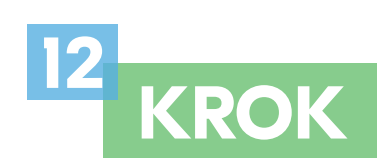

W przeglądarce otworzy się nowa zakładka z panelem **eBOK dla klientów ciepła Fortum** – właśnie uzyskałeś do niego dostęp.

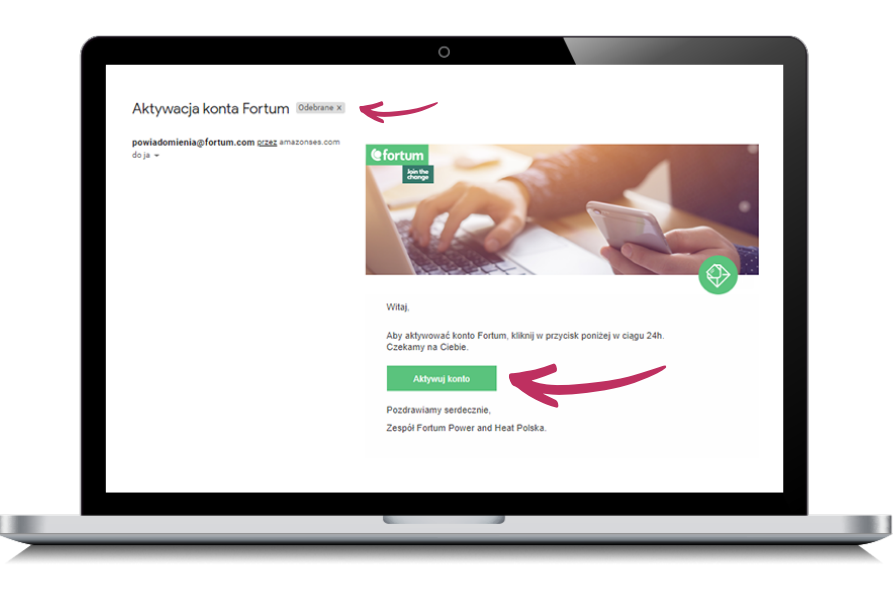

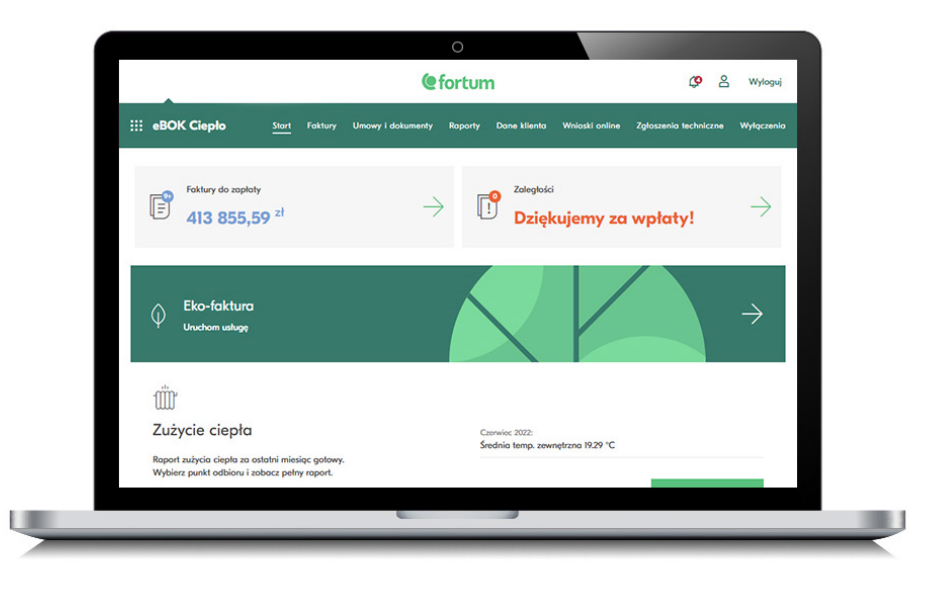

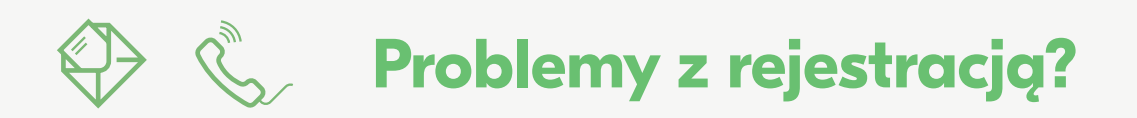

Skontakuj się z **COK** poprzez <u>formularz kontaktowy</u> lub pod numerem **22 489 02 51** 

# Instrukcja aktywacji eko-faktury

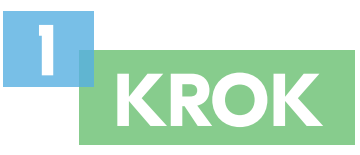

We wniosku o eko-fakturę możesz wpisać dowolny adres e-mail i numer telefonu, które będą służyć do otrzymywania powiadomień o eko-fakturach.

Jeśli jesteś klientem biznesowym, zaznacz pola klientów, dla których będziemy wystawiać eko-faktury (możesz wybrać pojedynczych, jak również wszystkich klientów).

Zapoznaj się z oświadczeniem i wyraź zgodę na komunikację z Fortum drogą elektroniczną. Kliknij **Włącz eko-fakturę**.

| N2                                                                                                    |
|----------------------------------------------------------------------------------------------------|
|                                                                                                    |
| Wniosek o eko-fakturę                                                                                                    |
| Powiadomienia sms i e-mail Tok 💽                                                                                              |
| E-mail Numer telefonu                                                                                                    |
| ekatest2(t)gmail.com                                                                                                    |
| Eko-foktura dia kilentów<br>(kl./dł. kientów)                                                                                 |
| 💭 Zamaz wayakish                                                                                                    |
| VISPOLINOSA MESZICANOWIA GOLEŻYCKA 9                                                                                          |
| WEPÓLNOSA MESZKANONIA OWIAŁECKA W                                                                                             |
| VISPOLNOTA MESZCANONA OWARCICA 21                                                                                             |
| WSPÓLNOSA MESZKANOWA OWARCKA 23                                                                                               |
| VEPOLNOTA MESZCANOVIA OWARCCKA 25                                                                                             |
|                                                                                                    |
| изиронога медилирона динаеска з                                                                                               |
| Zapanoten sje z trolicij olivitotomici i vynalom agode na przezytanie     Włączałko-fakturę     dokunetów drogą ciektroniczną |
| Powrit     Włęzaśskietnę                                                                                                    |
|                                                                                                    |

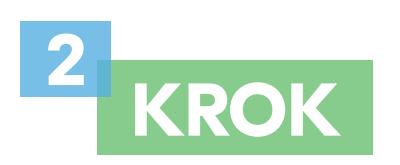

Gotowe! W przeglądarce zobaczysz ponownie ekran startowy z sekcją Eko-faktura oraz informacją o procesie włączania usługi.

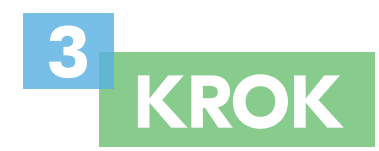

Twoje eko-faktury będą dostępne w zakładce *Faktury*.

Informacja o nowej fakturze będzie dostępna w postaci powiadomień, wysyłanych na podanego podczas aktywacji maila i/lub sms'em na numer telefonu.

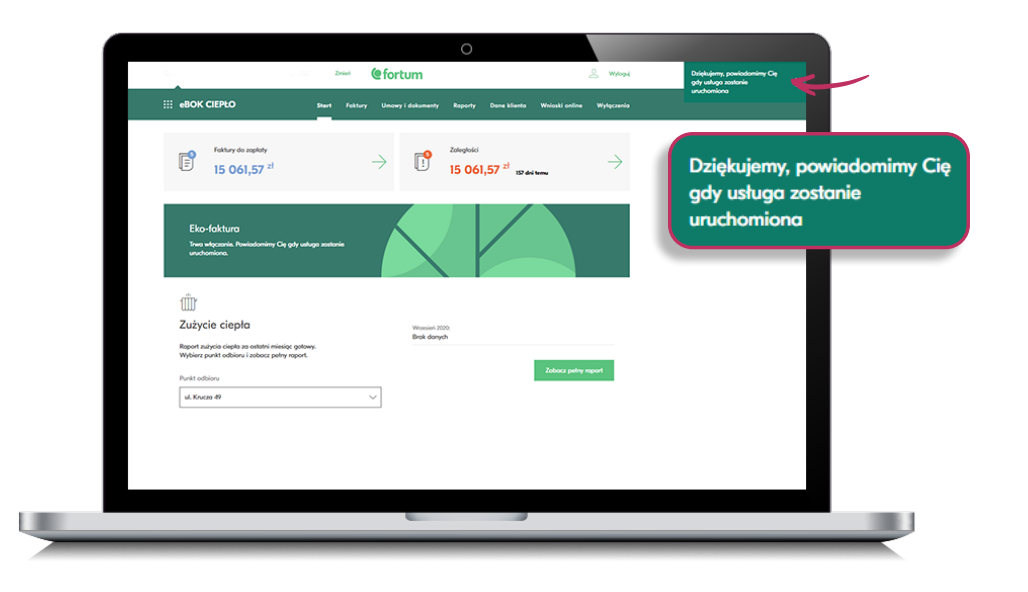

| eBOK Ciepło          | Stort Foktury | Umowy i dokumenty | Wystawiono nową f                                    | fakturę 111232705 na kwotę 140.06 zł. Termin płatności                |
|----------------------|---------------|-------------------|------------------------------------------------------|-----------------------------------------------------------------------|
|                      |               |                   | eBOK Ciepto 02.06                                    | 2022, 23:38                                                           |
|                      |               | [                 | Wystawiono nową f<br>18.05.2022<br>eBOK Ciepło 04.05 | fakturę 111224677 na kwotę 378.88 zł. Termin płatności<br>2022, 23:38 |
|                      |               | Faktury i         |                                                      |                                                                       |
| Faktury do zaplaty   |               |                   |                                                      |                                                                       |
| 140,06 <sup>zł</sup> |               | $\rightarrow$     |                                                      |                                                                       |
|                      |               |                   |                                                      | Zobacz wszystkie                                                      |
| Adres punktu odbioru |               | Status platności  |                                                      | Numer faktury                                                         |
| Wybierz              | ~             | Wszystkie         | ~                                                    | Wpisz numer                                                           |
| Typ foktury          |               | Kwota             |                                                      | Miesiąc sprzedaży                                                     |
| Wybrano 2 opcje      | ~             | od                | do                                                   | do 2021-12-01                                                         |
|                      |               |                   |                                                      |                                                                       |

## Poznaj odpowiedzi na najczęściej zadawane pytania.

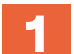

#### Jak można w ustawieniach zmienić adres e-mail?

Aby otrzymywać powiadomienia na inny adres e-mail, wejdź w zakładkę Dane klienta na pasku menu. Przejdź do sekcji Usługi / Produkty, a następnie Eko-faktura. Po kliknięciu Edytuj wpisz nowy adres e-mail.

#### Jak zmienia się dane do powiadomień dla poszczególnych klientów?

Po wyborze klienta z listy **Wszyscy klienci** wystarczy wejść w zakładkę Dane klienta. Znajdziesz w niej kilka bloków z ustawieniami danych, których zmiany potrzebujesz.

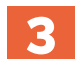

2

#### Czy będąc zarządcą wielu wspólnot mieszkaniowych można mieć dla każdej z nich odrębne ustawienia eko-faktury?

Kontakt

Tak, ustawienia eko-faktury dają taką możliwość zarządcy więcej niż jednej wspólnoty mieszkaniowej.

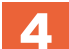

#### Czy można zrezygnować z eko-faktury i jak to zrobić?

Po wyborze konkretnego klienta kliknij Dane klienta, a następnie blok Usługi / Produkty z Eko-fakturą. W dalszej kolejności kliknij Edytuj i Wyłącz eko-fakturę.

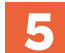

#### Gdzie znajdę regulamin eko-faktury?

Zapisy dotyczące eko-faktury znajdują się w regulaminie eBOK, w §2 pkt 4.

#### Czy eko-faktura jest usługą odpłatną?

Nie, korzystanie z eko-faktury wymaga jedynie dostępu do komputera, tabletu lub telefonu z zainstalowaną przeglądarką internetową.

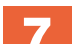

6

#### Dlaczego lepiej jest mieć włączoną eko-fakturę?

Z nieaktywną eko-fakturą masz wgląd tylko w listę wystawionych faktur z numerami dokumentów, terminem płatności, kwotą do zapłaty oraz linkiem do płatności online. Dzięki aktywacji eko-faktury Twoje faktury są dostępne 24/7 w BOK w postaci plików PDF lub XML.

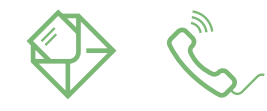

### Nie znalazłeś odpowiedzi na swoje pytanie?

Skontaktuj się z nami wysyłając maila na <u>cok@fortum.com</u> lub pod numerem telefonu **22 489 02 51** 

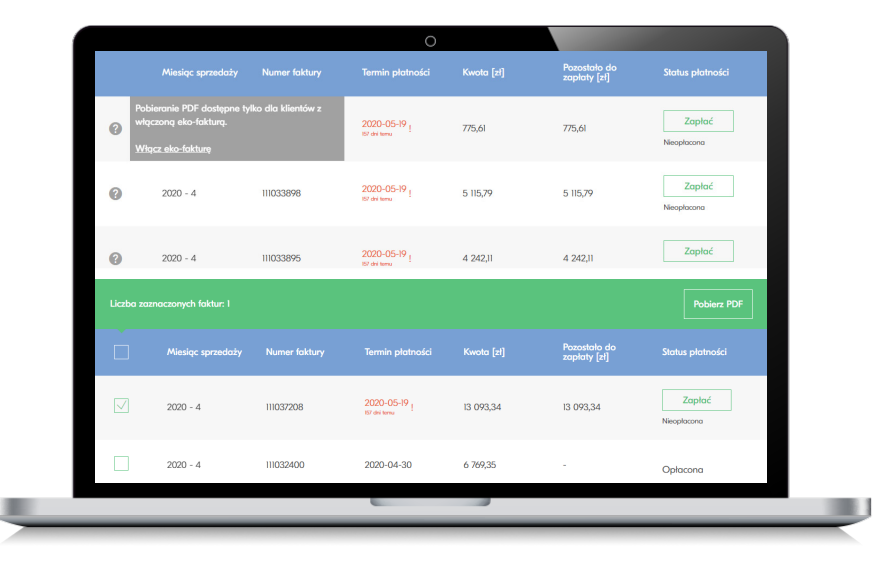

### Chcesz wiedzieć więcej na temat nowego eBOK?

Wejdź na **www.fortum.pl/eBOK** i zobacz filmy instruktażowe pokazujące jakie przydatne funkcjonalności znajdziesz w nowym eBOK dla klientów ciepła.

### www.fortum.pl

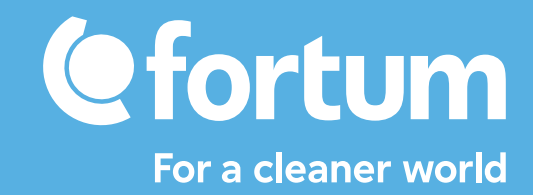